西雅图公立学校

## 家长/监护人使用 The Source 的指南

欢迎来到 The Source - 西雅图公立学校 (SPS) 网上家长电脑用户,家庭可以在此获得有关自己学生的学业进展信息。

## 你可以在 The Source 上找到的讯息

| 资讯                      | 年级         | 描述                                                                                                   |
|-------------------------|------------|----------------------------------------------------------------------------------------------------|
| 成绩和出席<br>率              | 所有的年级      | 显示出学生目前的课程安排、出席率和中学成绩的概览。K-5 年级成绩不会显示在 The Source 上。如果你有疑问,请联系你学生的老师。                                |
| 成绩历史                    | 仅限 6-8 年级  | 显示出中学生的期末成绩列表,但不是正式的成绩单。                                                                             |
| 学校资讯                    | 所有年级       | 显示出学校的地址和主要电话号码。                                                                                     |
| 登记课程                    | 仅限 5-12 年级 | 5-12 年级学生可使用此功能在特定时间段内选择下一学年课程的网上表格。家长和监护人可以查看选项,但只有学生才可以选择课程。                                       |
| 评估                      | 所有年级       | 显示出在就读 SPS 时的评估结果。                                                                                   |
| 书籍、罚款<br>和费用            | 所有年级       | 显示出学生目前的图书馆记录、学校征收的罚款和费用、学生的 SPS 设备、借出的科技和教科书。如有疑问,请联系学校办公室。                                         |
| 选择学校                    | 所有年级       | 每年的二月份,家长/监护人都可以提交在网上的表格,让孩子们来申请非直属学校。如果你有任何疑问,请联系 schoolchoice@seattleschools.org 或致电 206-252-0760。 |
| 使用<br>Schoology 的<br>代码 | 仅限 6-12 年级 | 每一位学生都有特定的使用代码,家长/监护人可以使用这些代码来设置 Schoology 的用户帐户。要了解更多有关 Schoology 的信息。                              |
| 资优学习                    | 仅限 1-9 年级  | 显示出学生的课程资格和/或目前确认和资格周期的最终资格结果。如果你有任何疑问,请联系资优学习客户服务团队 <u>advlearn@seattleschools.org。</u>             |
| 小学进度报<br>告              | K-5 年级     | 家长和监护人可以通过选择左侧项目,然后单击 PDF 链接来查看或下载学生的进度或表现报告。PDF 将根据浏览器设置打开。注意:小学进度报告和中学成绩报告不会在学生的 The Source 帐户中出现。 |

| 资讯                  | 年级                  | 描述                                                                                                    |
|---------------------|---------------------|----------------------------------------------------------------------------------------------------|
| 中学成绩报<br>告          | 仅限 6-12 年级          | 家长和监护人可以通过选择左侧项目,然后单击 PDF 链接来查看或下载学生的进度或表现报告。PDF 将根据浏览器设置打开。注意:小学进度报告和中学成绩报告不会在学生的 The Source 帐户中出现。                                                                                   |
| 数据验证表               | 所有年级                | 每年9月,家长/监护人都会提供在网上的表格,用来更新新学年的学生信息。如果你对表格有任何疑问,请联系 <u>servicecenter@seattleschools.org</u> 。                                                                                           |
| 学校支付<br>(SchoolPay) | 所有年级                | 在参与该计划的学校,家长和监护人可以使用 SchoolPay 审核并支付所有学生费用或罚款。如果你有疑问,请联系你学生的学校。<br>如果你遇到技术问题,请联系 SchoolPay 支持:<br><u>support@schoolpay.com</u> 或致电 833-731-2600。                                       |
| 雪上路线                | 所有年级                | 显示出学生目前的年度雪路邮件副本,适用于接受 SPS 交通服务的学生(PDF 格式)。此信息也通过邮件发送给各位。<br>如果你有疑问?请致电交通部门 206-252-0900                                                                                               |
| 设置偏好                | 所有年级,仅<br>限 6-12 年级 | 两份网上的表格。一份用于家长/监护人密码管理,另一份给 6-12 年级学生的家长/监护人来记录他们的 Naviance 决定(选择加入或选择退出)。<br>如果你选择退出 Naviance,你会收到一封来自 <u>naviance@seattleschools.org</u> 的电子邮件,记录你的决定。 <u>要理解更多有关 Naviance 的信息</u> 。 |
| 帮助                  | 所有年级                | 经常提出的问题和提示 (FAQs)。                                                                                                    |

## 如何登上 The Source 同时打开资优学习页面

1. 转到 the Source 的登录页面: <u>ps.seattleschools.org/public</u>.

| arent, Guardian, and Student Lo                                                 | ogin                                                                                                    |  |  |
|---------------------------------------------------------------------------------|----------------------------------------------------------------------------------------------------|--|--|
| Jsername                                                                        |                                                                                                    |  |  |
| assword                                                                         |                                                                                                    |  |  |
|                                                                                 | Login                                                                                                    |  |  |
| Parents & Guardians                                                             | Students                                                                                                    |  |  |
| Sign Up!<br>Forget your password?                                               | Log in with your SPS username (without<br>@seattleschools.org) and password.<br>See the Student Username and Password<br>page for more information. |  |  |
| PARENTS/GUARDIANS: Your Source use<br>the school to confirm your email address. | rname is the email address on the school record. Contact                                                                                            |  |  |
| LOG IN TROUBLE?                                                                 |                                                                                                    |  |  |
| PARENTS/GUARDIANS: Trouble reaching<br>and reopen TWICE to resolve the problem  | some features? Clear the cache on your browser, close<br>or try a different browser.                                                                |  |  |
| STUDENT DEVICE TROUBLE? Email: lap                                              | otops@seattleschools.org                                                                                                    |  |  |
| STUDENT EMAIL ADDRESSES                                                         |                                                                                                    |  |  |
| STUDENT RESOURCES: SOURCE username example: 1student                            |                                                                                                    |  |  |

- 2. 输入你的用户名和密码。
- 3. 请按"Login 登录"来将显示"The Source"的主页。
- 4. 在主页上,找到在左侧选项中的资优学习(Advanced Learning)链接同时按它。

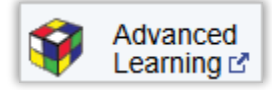

5. 资优学习页面会显示你学生的资格结果表。在一年中的某些时候,页面上可能会显示其它的链接。

| Eligibility Year | Eligibility Decision   | Evaluation Year | Evaluation Grade Level | Evaluation Details | Eligibility Letter | Letters and Forms (DocuSign) |
|------------------|------------------------|-----------------|------------------------|--------------------|--------------------|------------------------------|
| 2024-2025        | Highly Capable (HC)    | 2023-2024       | 8                      | *                  |                    | -                            |
| 2022-2023        | Advanced Learning (AL) | 2021-2022       | 6                      | *                  |                    | -                            |
| 2018-2019        | Not Eligible           | 2017-2018       | 2                      | view               |                    | -                            |
| 2017-2018        | Not Eligible           | 2016-2017       | 1                      | view               |                    | -                            |

请参阅以下部分来了解资格结果表中每一栏的描述。

## 在 The Source 上的资优学习信息

资优学习页面显示了你学生特定资格的结果信息表。

| 标题列    | 描述                                                             |
|--------|----------------------------------------------------------------|
| 资格年份   | 根据每一个学年的资格决定,学生有资格接受资优学习服务的学年。 <u>详细了解 2024-25 学年确认资格的过程</u> 。 |
| 资格决定   | 根据评估对学生作出的决定。                                                  |
| 评估年份   | 学生进行评估的学年。                                                     |
| 评估年级   | 学生接受评估时的年级。                                                    |
| 评估细节   | 在此栏中会显示出一个链接或星号。在此栏中会指引家长/监护人到表格下方的注释。                         |
| 资格证明信件 | 会显示出有一个 PDF 文件的链接,如果没有显示的书信,则此列为空白。                            |